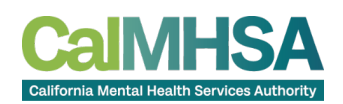

# How to: Certification Renewal

09/28/2023

#### Contents

| Log into Certification Application | <br>С  |
|------------------------------------|--------|
| Navigate to Renewal Application    | 1      |
| Start Renewal                      | 2      |
| Complete Renewal Application       | 3      |
| Pay Cartification Panawal Foo      | 2<br>Z |
| Confirmation of Denound            | ر<br>۸ |
|                                    | +      |
|                                    |        |

## Log into Certification Application

- 1. Locate Our Website www.capeercertification.org
- 2. Select the Register/Login button at the top of the page

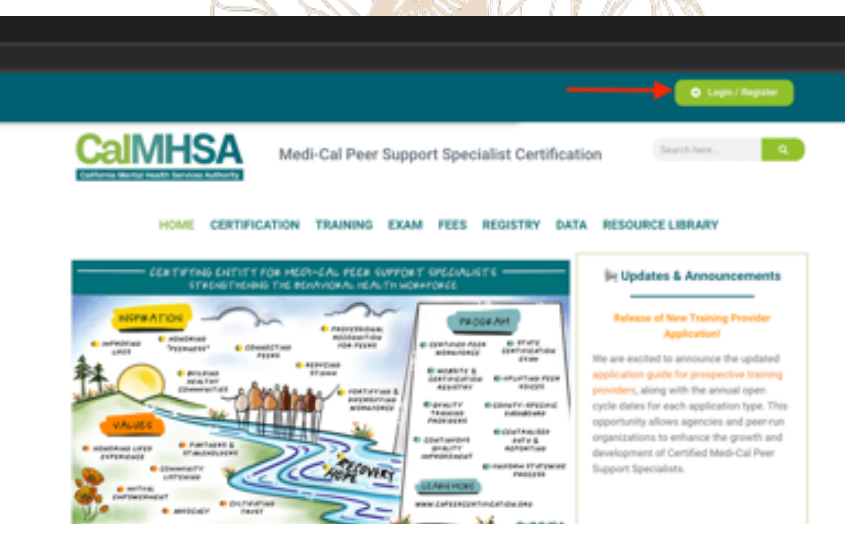

- 3. A login box will appear.
- 4. Login by manually typing in your email and password or select either the "Sign in with Google" or "Sign in with Microsoft".

<u>Note</u>: You must log in the same way and with the same email/password as when you filled out your application.

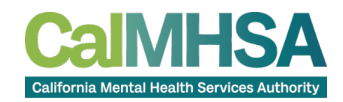

### Navigate to Renewal Application

- 5. Choose one of two options to find your application
  - a. Option A Once on the Dashboard, you will find your application on the left side bar under "Dashboard". Click "Renew My Certification". This will open the renewal application.

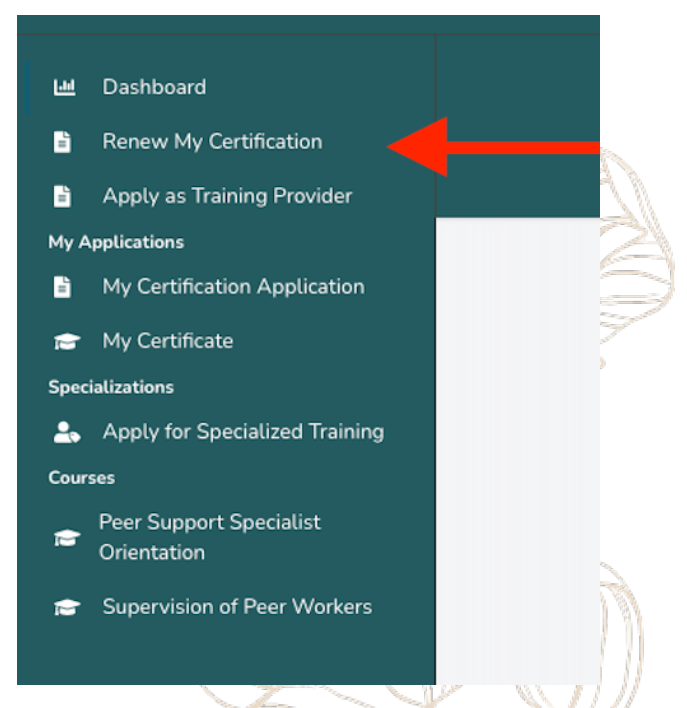

b. Option B - In the center of the page, select the "Start Renewal" button on the "Certification Renewal Application" box.

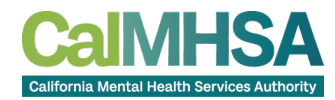

| CalMHS                                              | <u>A</u>                                                                                                    |
|-----------------------------------------------------|----------------------------------------------------------------------------------------------------|
|                                                     | 1 - 2 - 0 - 0 - 0 - 0<br>Step 1 Step 2 Step 3 Step 4 Step 5 Step 5 Step 8                                                                                                    |
| (                                                   | Agen by chosing the type of application:<br><b>Derivation Constraints</b><br>The may now rearriestication, pleases with the starts may any applications<br>the final company framments and necessary documentation for the nerwards<br>reason coverent and nalogenees that your confidence. The proceeding many documents that your confidence is that your confidence is that you confidence is that you confidence is tha |
|                                                     | Training Provider Application<br>Access the application form through this link. Submit your<br>organization's information, course offerings, and qualifications<br>to meet the required standards to become a CaM45A<br>approved Training Provider.                                                                                                    |
| t Renewal                                           |                                                                                                    |
|                                                     |                                                                                                    |
| <ol> <li>Read the in</li> <li>Select the</li> </ol> | nformation regarding certification renewal.<br>"Start Renewal" button to proceed.                                                                                                    |
|                                                     |                                                                                                    |

| Peer Certification Renewal                                                                                                    |                                                                                                    |
|----------------------------------------------------------------------------------------------------|----------------------------------------------------------------------------------------------------|
| Thank you for your interest in re-                                                                                                    | newing your Medi-Cal Peer Support Specialist Certification.                                                                                                    |
| Professionals seeking renewal are required to co<br>thereafter for each renewal. At least six hours of<br>training courses must be completed grint to sub-<br>the same continuing education course cannot be<br>courses may be taken in various formats, include<br>within their professional coope of practice and en<br>We may ask to review your training records to u<br>review, you will be notified in writing and shall ;<br>failure to comple with combinione decision rese | amplete twenty (20) hours of continuing education every two years from the date of the initial certification and<br>Law and Ethics training is required during each two-year cycle. To satisfy the continuing education requirement,<br>entiting an anglicitation for renewals and each course may be counted endy once during the same renewal period B,<br>e claimed more than one time during each certification period, even if the course was taken annually). Training<br>enantaning evidence of completed trainings. |
| Please ensure to complete your application in fu<br>with the associated payment. Only complete app<br><u>Certification</u> section of our website for detailed i                                                                                                    | Il and submit associated payment. Applications are considered complete when an application is submitted along<br>plications will be processed. Please visit the <u>Certification Renewal &amp; Centinuing Education Resultements - CA Pe</u><br>information.                                                                                                    |
|                                                                                                    |                                                                                                    |
|                                                                                                    |                                                                                                    |
| START RENEWAL                                                                                                    |                                                                                                    |

Start

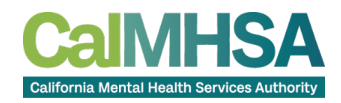

## Complete Renewal Application

- 8. Complete the application form with the required information.
- 9. Read and review the Code of Ethics and Continuing Education Attestation.
- 10. Check the boxes at the end of the application form to proceed.

|                                                                                                    | CERTIFICATION REN                                                                                                    | EWAL APPLICATION                                                                                                    |                                                                                                    |
|----------------------------------------------------------------------------------------------------|----------------------------------------------------------------------------------------------------|----------------------------------------------------------------------------------------------------|----------------------------------------------------------------------------------------------------|
| Thank you for your interest in renew<br>to complete twenty (20) hours of cor<br>renewal. At least six hours of Law ar<br>requirement, training courses must to<br>once during the same renewal perio<br>professional scope of practice and m | ng your Medi-Cal Peer Support<br>tilnuing education every two ye<br>ad Ethics training is required du<br>e completed prior to submitting<br>dApplicants are responsible for<br>aintaining evidence of complete | C specialist Certification. Professionals see<br>ars from the date of the initial certificatio<br>ring each two-year cycle. To satisfy the or<br>an application for renewal and each cou-<br>taking continuing education courses that<br>id trainings. | teing renewal are required<br>in and thereafter for each<br>ontinuing education<br>rse may be counted only<br>are within their |
| Please note the renewal fee (\$80) m                                                                                                    | ust be submitted with the rene                                                                                                    | wal application.                                                                                                    |                                                                                                    |
| Please visit Certification Renewal Co                                                                                                    | ntinued Education Requirement                                                                                                    | ts_for more info.                                                                                                    |                                                                                                    |
| I am currently employed in a peer r                                                                                                    | ole:                                                                                                    |                                                                                                    |                                                                                                    |
| O No                                                                                                    |                                                                                                    |                                                                                                    |                                                                                                    |
| Current employer name                                                                                                    |                                                                                                    | Current employer county                                                                                                    |                                                                                                    |
|                                                                                                    |                                                                                                    |                                                                                                    |                                                                                                    |
| Current employer type                                                                                                    |                                                                                                    |                                                                                                    |                                                                                                    |
| Peer or Consumer-run organization                                                                                                    |                                                                                                    |                                                                                                    |                                                                                                    |
| Salutation Legal First Name                                                                                                    | Legal Middle Name                                                                                                    | Legal Last Name                                                                                                    | Suffix                                                                                                    |
| 10.745. First Name                                                                                                    |                                                                                                    | Last Name                                                                                                    |                                                                                                    |
| Address                                                                                                    | International Address?                                                                                                    | Address 2                                                                                                    |                                                                                                    |
| 1610 Arden Wy                                                                                                    |                                                                                                    | Ste 175                                                                                                    |                                                                                                    |
| City                                                                                                    | State                                                                                                    | Zø                                                                                                    |                                                                                                    |
| Sacramenta                                                                                                    | CA                                                                                                    | 95815                                                                                                    |                                                                                                    |
| Phone                                                                                                    |                                                                                                    |                                                                                                    |                                                                                                    |
| +1 (279) 234-0699                                                                                                    |                                                                                                    |                                                                                                    |                                                                                                    |
| I attest that I have completed 20 prior to the date of this applicat                                                                                                    | hours of continuing education                                                                                                    | requirement, including 6 hours of Law an                                                                                                    | d Ethics during the 2 year                                                                                                    |
| Yes, I agree to Code of Ethics for                                                                                                    | Peers                                                                                                    |                                                                                                    |                                                                                                    |
| Download the PDF                                                                                                    | a submitting the section limited in                                                                                                    |                                                                                                    | and of an entitleation 1                                                                                                    |
| i, the undersigned, am the perso<br>understand that any mistatement<br>certification.                                                                                                    | n submitting the application. I h<br>its or omissions of material fact                                                                                                    | have read and know the standards for ren<br>is may be cause for denial, suspension, or                                                                                                    | ewar or my certification. I<br>revocation of a                                                                                 |

## Pay Certification Renewal Fee

- 11. Select the "Pay" button to submit your payment information for the renewal fee.
- 12. Enter your payment or voucher information and select 'Pay' again

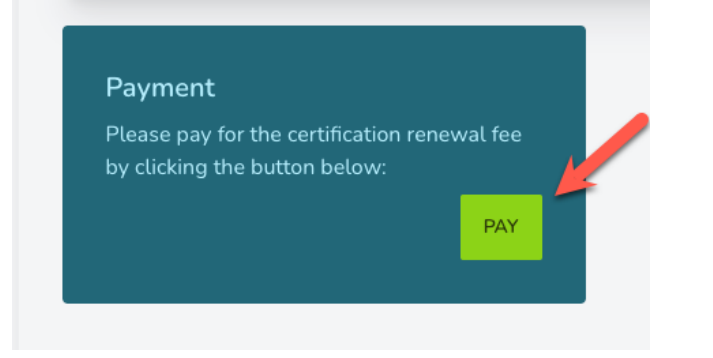

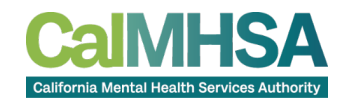

## **Confirmation of Renewal**

- 13. Once your payment is submitted, your renewed certificate will appear on your dashboard.
- 14. An email confirmation will be sent to the email on file.
- 15. This certificate renewal will be valid for 2 years from the original expiration date.

| My Applications                        | Certificate Number:                           |                                             | W. Kale                                                                                                    |                                                    |           |  |  |
|----------------------------------------|-----------------------------------------------|---------------------------------------------|----------------------------------------------------------------------------------------------------|----------------------------------------------------|-----------|--|--|
| My Certificate                         |                                               |                                             |                                                                                                    |                                                    | PRINT PDF |  |  |
| pecializations                         |                                               |                                             | LIN V                                                                                                    |                                                    |           |  |  |
| Apply for Specialized Training         | CalMHSA                                       | CaIMHSA California Me                       |                                                                                                    | al Health Services Authority<br>Arden Way, Ste 175 |           |  |  |
| burses                                 | California Mental Health Services Authority   |                                             | Sacramento, CA 95815                                                                                                    |                                                    |           |  |  |
| Peer Support Specialist<br>Orientation | Conti                                         | Contified Medi Col Door Comment Stanio list |                                                                                                    |                                                    |           |  |  |
| Supervision of Peer Workers            | Certified Medi-Cal Peer Support Specialist    |                                             |                                                                                                    |                                                    |           |  |  |
|                                        | Certification Number                          |                                             | Valid Until                                                                                                    | 07/21/2026                                         |           |  |  |
|                                        | Issuing Date                                  | 07/29/2022                                  | Status                                                                                                    | Renewed And Active                                 |           |  |  |
|                                        |                                               |                                             |                                                                                                    |                                                    |           |  |  |
|                                        | First Name Last Name<br>1610 Arden Wy Ste 175 |                                             |                                                                                                    |                                                    |           |  |  |
|                                        |                                               |                                             |                                                                                                    |                                                    |           |  |  |
|                                        | NON-TRANSFERABLE                              |                                             | In accordance with the provisions of California<br>Welfare and institutions Code, Division 9, Part 3,<br>Chapter 7, Article 1.4, Section 14045.15, the person<br>named hereon is issued a Medi-Cal Peer Support<br>Specialist Certification. |                                                    |           |  |  |
|                                        | M                                             |                                             | IJ                                                                                                    |                                                    |           |  |  |

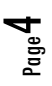